# Configurar a Camada 2 Disjunta no Domínio do Modo Gerenciado de Intervisão

# Contents

| Introdução                                                                                  |
|---------------------------------------------------------------------------------------------|
| Pré-requisitos                                                                              |
| Requisitos                                                                                  |
| Componentes Utilizados                                                                      |
| Configurar                                                                                  |
| Etapa 1. Crie uma política de VLAN que inclua todas as VLANs                                |
| Etapa 2. Criar uma Política de Grupo de Rede Ethernet                                       |
| Etapa 3. Criar uma Nova Política de Grupo de Rede Ethernet para as NICs Virtuais (Opcional) |
| Etapa 4. Criar ou modificar a política de porta                                             |
| Etapa 5. Atribua a política de VLAN e a política de porta ao perfil de domínio              |
| Etapa 6. Atribuir a Diretiva de Grupo Ethernet a uma Diretiva de Conectividade LAN          |
| Verificar                                                                                   |
| Informações Relacionadas                                                                    |

# Introdução

Este documento descreve como implantar redes disjuntas de Camada 2 a montante das interconexões em malha enquanto estiverem no modo gerenciado de intervisão.

### Pré-requisitos

#### Requisitos

A Cisco recomenda que você tenha conhecimento destes tópicos:

- Compreensão básica de redes de Camada 2 Disjuntas.
- Compreensão básica de como configurar um domínio UCS no modo gerenciado de interceptação.

#### **Componentes Utilizados**

- Modo Gerenciado de Intervisão
- Interconexão de estrutura 6454
- Firmware 4.2.1g

As informações neste documento foram criadas a partir de dispositivos em um ambiente de laboratório específico. Todos os dispositivos utilizados neste documento foram iniciados com uma

configuração (padrão) inicial. Se a rede estiver ativa, certifique-se de que você entenda o impacto potencial de qualquer comando.

# Configurar

Etapa 1. Crie uma política de VLAN que inclua todas as VLANs

Sobservação: isso inclui nossas VLANs de produção chamadas PROD e nossas VLANs de zona desmilitarizada chamadas DMZ que devem estar presentes no ambiente.

Navegue até Policies > Create Policy > VLAN.

| Select Policy Type   |                          |                |  |  |  |  |
|----------------------|--------------------------|----------------|--|--|--|--|
| Filters              | Q Search                 |                |  |  |  |  |
| PLATFORM TYPE        | Ethernet Network Control | Port           |  |  |  |  |
| ) All                | Ethernet Network Group   | SNMP           |  |  |  |  |
| O UCS Server         | Flow Control             | Switch Control |  |  |  |  |
| UCS Domain           | Link Aggregation         | Syslog         |  |  |  |  |
| O UCS Chassis        | C Link Control           | O System QoS   |  |  |  |  |
| HyperFlex Cluster    | Multicast                | • VLAN         |  |  |  |  |
| C Kubernetes Cluster | Network Connectivity     | 🔿 VSAN         |  |  |  |  |
|                      | ⊖ NTP                    |                |  |  |  |  |
|                      |                          |                |  |  |  |  |
|                      |                          |                |  |  |  |  |

Crie um nome e clique em Avançar.

|                  | Step 1<br><b>General</b><br>Add a name, description and tag for the policy. |          |
|------------------|-----------------------------------------------------------------------------|----------|
| Organization *   |                                                                             |          |
| default          |                                                                             | <u>~</u> |
|                  |                                                                             |          |
| Name *           |                                                                             |          |
| IMM-Domain-vlans | s                                                                           | _        |
|                  |                                                                             |          |
| Set Tags         |                                                                             | —        |
|                  |                                                                             |          |
| Description      |                                                                             | _/_      |
|                  | <= 10                                                                       | 24       |
|                  |                                                                             |          |

Clique em Add VLANs.

Agora, quando você adicionar a VLAN ou o intervalo de VLAN para a rede PROD/DMZ, certifiquese de deixar Permitir automaticamente em uplinks desmarcada e adicionar uma política de Multicast. Isso garante que essas VLANs possam ser desassociadas e atribuídas a portas ou canais de porta específicos posteriormente.

| Ę                                                                                                    | Add VLANS<br>Add VLANs to the policy |  |
|----------------------------------------------------------------------------------------------------|--------------------------------------|--|
| VLANs should have one Multicast policy associated as a straight of the straight of the stra | ted to it                            |  |
|                                                                                                    |                                      |  |
| Configuration                                                                                                    |                                      |  |
| Nama / Profix *                                                                                                    | VI AN IDe *                          |  |
| PROD                                                                                                    | © 101-999                            |  |
|                                                                                                    |                                      |  |
| ● Auto Allow On Uplinks ©                                                                                                    |                                      |  |
| Multicast *                                                                                                    |                                      |  |
| 🗐 Selected Policy IMM-Multicast 💿   🗙                                                                                                    |                                      |  |

|                                                           | Add VLAN<br>Add VLANs to t | <b>√S</b><br>the policy |  |
|-----------------------------------------------------------|----------------------------|-------------------------|--|
| ▲ VLANs should have one Multicast policy associated to it |                            |                         |  |
| Configuration                                             |                            |                         |  |
| Name / Prefix *<br>DMZ                                    |                            | VLAN IDs *<br>20-30     |  |
| ● Auto Allow On Uplinks ⊙                                 |                            |                         |  |
| Multicast *                                               |                            |                         |  |
| Selected Policy IMM-Multicast ③   X                       |                            |                         |  |

Quando terminar, clique em Add para adicionar as VLANs à política de VLAN e clique em Create.

Etapa 2. Criar uma Política de Grupo de Rede Ethernet

Essa política é usada para atribuir o grupo de VLANs a Uplinks específicos.

Navegue até Policies > Create Policy > Ethernet Network Group.

O primeiro grupo de VLANs é para o uplink de produção.

|                                                                                                    | Select Policy Ty                                                                                                    | pe                                                                                                    |  |
|----------------------------------------------------------------------------------------------------|----------------------------------------------------------------------------------------------------|----------------------------------------------------------------------------------------------------|--|
| Filters                                                                                                    | Q Search                                                                                                    |                                                                                                    |  |
| PLATFORM TYPE<br>All<br>UCS Server<br>UCS Domain<br>UCS Chassis<br>HyperFlex Cluster<br>Kubernetes Cluster | <ul> <li>Ethernet Network Control</li> <li>Ethernet Network Group</li> <li>Flow Control</li> <li>Link Aggregation</li> <li>Link Control</li> <li>Multicast</li> <li>Network Connectivity</li> <li>NTP</li> </ul> | <ul> <li>Port</li> <li>SNMP</li> <li>Switch Control</li> <li>Syslog</li> <li>System QoS</li> <li>VLAN</li> <li>VSAN</li> </ul> |  |

Crie um nome e clique em Avançar.

|                         | Step 1<br><b>General</b><br>Add a name, descri | ption and tag for the pol | icy.    |          |
|-------------------------|------------------------------------------------|---------------------------|---------|----------|
| Organization *          |                                                |                           |         |          |
| default                 |                                                |                           | ~       |          |
|                         |                                                |                           |         |          |
| Name *                  |                                                |                           |         |          |
| Prod-vlans              |                                                |                           |         |          |
| Set Tags<br>Description |                                                |                           |         |          |
|                         |                                                |                           | <= 1024 |          |
|                         | Step 2<br>Policy Details<br>Add policy details |                           |         |          |
| VLAN Settings           |                                                |                           |         |          |
| Allowed VLANs 101-999   | Nat<br>© 1                                     | ive VLAN                  |         | () o     |
|                         |                                                |                           |         | 1 - 4093 |

O segundo grupo é para o Uplink DMZ.

|                     |                | Step 1<br><b>General</b><br>Add a name, | descrip                               | otion and tag | g for the pol | icy.    |             |  |
|---------------------|----------------|-----------------------------------------|---------------------------------------|---------------|---------------|---------|-------------|--|
| c                   | Organization * |                                         |                                       |               |               |         |             |  |
| c                   | default        |                                         |                                       |               |               | ~       |             |  |
|                     |                |                                         |                                       |               |               |         |             |  |
| ١                   | Name *         |                                         |                                       |               |               |         |             |  |
| C                   | OMZ-vlans      |                                         |                                       |               |               |         |             |  |
| -                   |                |                                         |                                       |               |               |         |             |  |
|                     |                |                                         |                                       |               |               |         |             |  |
| S                   | Set Tags       |                                         |                                       |               |               |         |             |  |
| -                   |                |                                         |                                       |               |               |         |             |  |
|                     |                |                                         |                                       |               |               |         |             |  |
| ۵                   | Description    |                                         |                                       |               |               |         |             |  |
| -                   |                |                                         |                                       |               |               | <= 1024 |             |  |
|                     |                |                                         |                                       |               |               |         |             |  |
|                     | ۔<br>ج         | Step 2<br>Poli<br>Add p                 | 2<br><b>cy Detai</b><br>olicy details | ils           |               |         |             |  |
| VLAN Sett           | lings          |                                         |                                       |               |               |         |             |  |
| Allowed VL<br>20-30 | LANs           |                                         |                                       | Native VLAN   |               |         | <u>()</u> o |  |
|                     |                |                                         |                                       |               |               |         | 1 - 4093    |  |
|                     |                |                                         |                                       |               |               |         |             |  |

Etapa 3. Criar uma Nova Política de Grupo de Rede Ethernet para as NICs Virtuais (Opcional)

TEssa etapa é opcional porque as Políticas de grupo de rede Ethernet que você criou na Etapa 2. também podem ser reutilizadas para atribuí-las às vNICs em um Perfil de serviço.

Solution Servação: se as políticas forem reutilizadas, todas as VLANs permitidas no uplink também serão permitidas no vNIC. Se for preferível permitir apenas um subconjunto de

VLANs, você precisará criar uma política separada e permitir as VLANs preferenciais no vNIC.

Navegue até Policies > Create Policy > Ethernet Network Group.

Crie um nome e clique em Avançar.

| Organization *<br>default<br><br>Name *<br>MGMT-VNIC-167 | ·····   |  |
|----------------------------------------------------------|---------|--|
| default<br>Name *<br>MGMT-VNIC-167                       |         |  |
| Name *<br>MGMT-VNIC-167                                  |         |  |
| MGMT-VNIC-167                                            |         |  |
|                                                          |         |  |
|                                                          |         |  |
| Set Tags                                                 |         |  |
|                                                          |         |  |
| Description                                              | 4       |  |
|                                                          | <= 1024 |  |

|               | Step 2<br>Policy Def<br>Add policy det | ails<br>ails |          |  |
|---------------|----------------------------------------|--------------|----------|--|
| VLAN Settings |                                        |              |          |  |
| Allowed VLANs |                                        | Native VLAN  |          |  |
| 167           |                                        | 1            | <u> </u> |  |
|               |                                        |              | 1 - 4093 |  |

Crie outro grupo de rede Ethernet para a outra VLAN DMZ.

|                  |                       | Step 1<br><b>General</b><br>Add a name, description and tag for the policy. |                        |
|------------------|-----------------------|-----------------------------------------------------------------------------|------------------------|
|                  | Organization *        |                                                                             |                        |
|                  | default               | ~                                                                           |                        |
|                  | Name *<br>DMZ-VNIC-20 |                                                                             |                        |
|                  | Cot Togo              |                                                                             |                        |
|                  |                       |                                                                             |                        |
|                  | Description           |                                                                             | 1                      |
|                  |                       | <= 1024                                                                     | ł                      |
|                  |                       |                                                                             |                        |
|                  |                       | Step 2<br>Policy Details<br>Add policy details                              |                        |
| VLAN Settings    |                       |                                                                             |                        |
| Allowed VLANs 20 |                       | Native VLAN           O         1                                           | <u>C</u> ⊙<br>1 - 4093 |

#### Etapa 4. Criar ou modificar a política de porta

Crie uma política de porta ou modifique a que já existe e, em seguida, atribua-a ao grupo de rede Ethernet e aos uplinks apropriados.

Navegue até a guia Policies > Create Policy > selecione Port > Create a Name > Next.

Selecione o canal Port ou Port-e clique em Configure.

| E Progress |            | Port Roles Port Channels               |                                                                  |              |  |  |  |
|------------|------------|----------------------------------------|------------------------------------------------------------------|--------------|--|--|--|
| 1 General  |            | Selected Purs Port 15   Craw Selection |                                                                  |              |  |  |  |
| Port Roles |            |                                        |                                                                  |              |  |  |  |
|            |            |                                        | e Ethernet Uglick e Ethernet Uglick Port Channel Member e Server | Checologued  |  |  |  |
|            |            |                                        |                                                                  |              |  |  |  |
|            |            |                                        |                                                                  |              |  |  |  |
|            |            |                                        | Ethernet                                                         | Unconfigured |  |  |  |
|            |            |                                        | Ethernet                                                         | Unconfigured |  |  |  |
|            |            |                                        | Ethernet                                                         | Unconfigured |  |  |  |
|            |            |                                        |                                                                  | Unconfigured |  |  |  |
|            |            |                                        | Ethernet                                                         | Unconfigured |  |  |  |
|            |            |                                        |                                                                  | Unconfigured |  |  |  |
|            |            |                                        |                                                                  | Unconfigured |  |  |  |
|            |            |                                        |                                                                  | Unconfigured |  |  |  |
|            |            |                                        |                                                                  | Unconfigured |  |  |  |
|            |            |                                        | Etherset                                                         | Unconfigured |  |  |  |
|            |            |                                        | Ethemet                                                          | Unconfigured |  |  |  |
|            |            |                                        |                                                                  | Unconfigured |  |  |  |
|            | Port Roles |                                        |                                                                  | Unconfigured |  |  |  |
|            |            |                                        | Ethernet                                                         | Unconfigured |  |  |  |
|            |            |                                        |                                                                  |              |  |  |  |

Atribua o grupo de rede Ethernet criado na Etapa 2.

|                                                                                                    |          | Configure Port |  |  |
|----------------------------------------------------------------------------------------------------|----------|----------------|--|--|
| Configuration                                                                                                 |          |                |  |  |
| Selected Port Port 15                                                                                         |          |                |  |  |
| Role                                                                                                    |          |                |  |  |
| Ethernet Uplink                                                                                               |          |                |  |  |
|                                                                                                    |          |                |  |  |
| Admin Speed                                                                                                   | FEC      |                |  |  |
| Auto                                                                                                    | ∽ ⊙ Auto |                |  |  |
| Ethernet Network Group<br>Ethernet Network Group<br>Elected Policy DMZ-vlans<br>Flow Control<br>Select Policy | @   X    |                |  |  |
| Link Control<br>Select Policy 🗐                                                                               |          |                |  |  |

Repita o mesmo processo para o outro uplink.

| ∈ Progress              |                                                    | Configure port role<br>through a unified p | is to define the traffic type carried<br>ont connection. |   |
|-------------------------|----------------------------------------------------|--------------------------------------------|----------------------------------------------------------|---|
| General     Gunded Port | Port Roles Port Channels                           |                                            |                                                          |   |
| Port Roles              | Configure Selected Ports Port 16   Clear Selection |                                            |                                                          |   |
|                         |                                                    |                                            |                                                          |   |
| -                       |                                                    |                                            |                                                          |   |
|                         |                                                    |                                            |                                                          |   |
|                         |                                                    |                                            |                                                          |   |
|                         |                                                    | Ethernet                                   | Unconfigured                                             |   |
|                         |                                                    | Ethernet                                   | Unconfigured                                             |   |
|                         |                                                    | Ethernet                                   | Unconfigured                                             |   |
|                         |                                                    | Ethernet                                   | Unconfigured                                             |   |
|                         |                                                    |                                            | Unconfigured                                             |   |
|                         |                                                    |                                            | Unconfigured                                             |   |
|                         |                                                    | Ethernet                                   | Unconfigured                                             |   |
|                         |                                                    | Ethernet                                   | Unconfigured                                             |   |
|                         |                                                    | Ethernet                                   | Unconfigured                                             |   |
|                         |                                                    | Ethernet                                   | Unconfigured                                             |   |
|                         |                                                    |                                            | Unconfigured                                             |   |
|                         |                                                    | Ethernet                                   | Unconfigured                                             |   |
|                         |                                                    | Ethernet                                   | Unconfigured                                             |   |
|                         |                                                    | Ethernet                                   | Unconfigured                                             |   |
|                         |                                                    | Ethernet                                   | Ethernet Uplink                                          |   |
|                         | Port 16                                            | Ethemet                                    | Ethernet Uplink                                          | + |

|                                                                     | Ę         | Configu | re Port |          |  |
|---------------------------------------------------------------------|-----------|---------|---------|----------|--|
| Configuration                                                       |           |         |         |          |  |
| Selected Port Port 16                                               | 6         |         |         |          |  |
| Role                                                                |           |         |         |          |  |
| Ethernet Uplink                                                     |           |         |         |          |  |
|                                                                     |           |         |         |          |  |
| Admin Speed                                                         |           | FEC     |         |          |  |
| Auto                                                                | × 0       | Auto    | ~ (     | <u>o</u> |  |
| Ethernet Network Group ©<br>Selected Policy Prod-vl<br>Flow Control | ans ©   X |         |         |          |  |
| Select Policy 🗐                                                     |           |         |         |          |  |
| Select Policy 🗐                                                     |           |         |         |          |  |

Etapa 5. Atribua a política de VLAN e a política de porta ao perfil de domínio Navegue até Profiles > UCS Domain Profiles e selecione o perfil de domínio apropriado. Navegue até a seção Configuração de Portas.

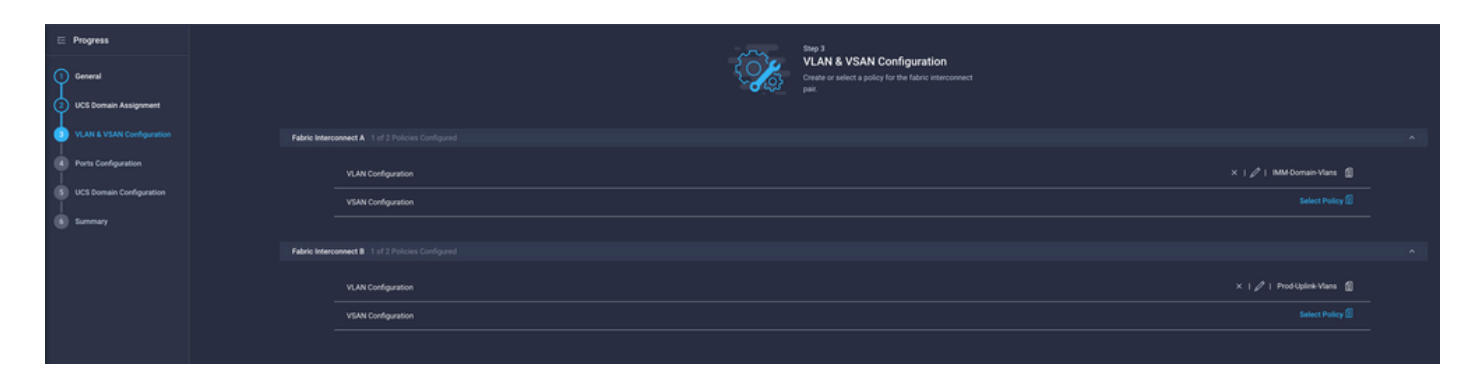

Atribua a política de porta criada na Etapa 4. às interconexões de estrutura A e B e prossiga para a seção Resumo.

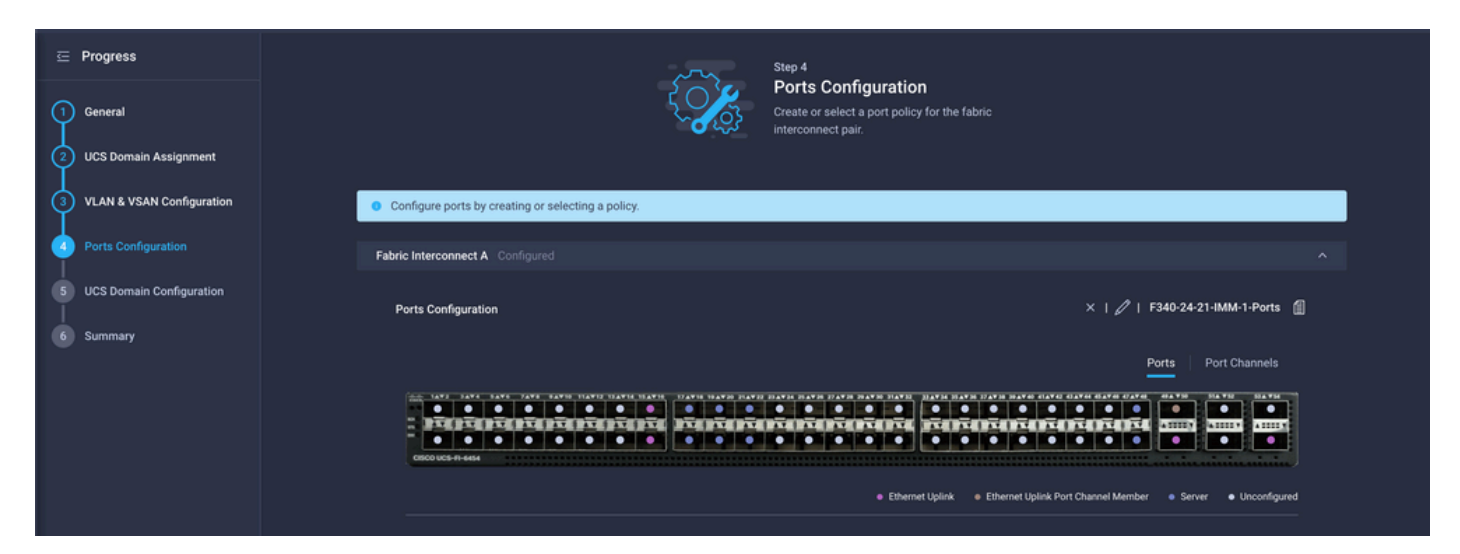

Revise a configuração aplicada ao perfil de domínio e clique em Implantar.

| ⊑<br>1<br>2 | Progress<br>General<br>UCS Domain Assignment    |                                                                  | Step 6<br>Summary<br>Review the UC<br>configuration of | ,<br>S domain profile details, resolve<br>errors and deploy the profile. |                      |        |
|-------------|-------------------------------------------------|------------------------------------------------------------------|--------------------------------------------------------|--------------------------------------------------------------------------|----------------------|--------|
| 3           | VLAN & VSAN Configuration                       | General                                                          |                                                        |                                                                          |                      |        |
|             | Ports Configuration<br>UCS Domain Configuration | Name<br>Organization                                             | F340-24-21-IMM-1<br>default                            | Status                                                                   | <u>o</u> 0K          |        |
| 6           |                                                 | Fabric Interconnect                                              | Model                                                  | Serial                                                                   | Requires Reboot      |        |
|             |                                                 |                                                                  | UCS-FI-6454                                            | FD022110230                                                              | No                   |        |
|             |                                                 |                                                                  | UCS-FI-6454                                            | FD022110232                                                              | No                   |        |
|             |                                                 | Ports Configuration VLAN & VSAN Configu<br>Fabric Interconnect A | uration UCS Domain Configuration E                     | rrors / Warnings                                                         | HAI Demois Mares     |        |
|             |                                                 | VLAN Configuration                                               |                                                        |                                                                          | IMM-Domain-Vians [[] |        |
|             |                                                 | Fabric Interconnect B                                            |                                                        |                                                                          |                      |        |
|             |                                                 | VLAN Configuration                                               |                                                        |                                                                          | IMM-Domain-Vlans 🔞   |        |
|             |                                                 |                                                                  |                                                        |                                                                          |                      |        |
|             |                                                 |                                                                  |                                                        |                                                                          |                      | Deploy |

Etapa 6. Atribuir a Diretiva de Grupo Ethernet a uma Diretiva de Conectividade LAN

Você pode usar a política de conectividade de LAN que já existe ou criar uma nova.

Navegue até Policies > Create Policy > Select LAN Connectivity.

|                      | Select Policy Ty         | pe                   |
|----------------------|--------------------------|----------------------|
| Filters              | Q Search                 |                      |
| PLATFORM TYPE        | Adapter Configuration    | LAN Connectivity     |
|                      | O BIOS                   | O LDAP               |
| UCS Server           | O Boot Order             | 🔘 Local User         |
| O UCS Domain         | Certificate Management   | Network Connectivity |
| O UCS Chassis        | O Device Connector       | ⊖ NTP                |
| O HyperFlex Cluster  | Ethernet Adapter         | O Persistent Memory  |
| C Kubernetes Cluster | C Ethernet Network       | O Power              |
|                      | Ethernet Network Control | SAN Connectivity     |
|                      | Ethernet Network Group   | SD Card              |

Insira um Nome e clique em Avançar.

|                   | Step 1<br><b>General</b><br>Add a name, description and tag for t | he policy. |
|-------------------|-------------------------------------------------------------------|------------|
| Organization *    |                                                                   |            |
| default           |                                                                   | <u> </u>   |
|                   |                                                                   |            |
| Name *            |                                                                   |            |
| IMM-LCP           |                                                                   |            |
| Target Platform ① | andalone) 💿 UCS Server (FI-Attached                               | 1)         |
| Set Tags          |                                                                   |            |
|                   |                                                                   |            |
| Description       |                                                                   | <u> </u>   |
|                   |                                                                   | <= 1024    |
|                   |                                                                   |            |

Configure os vNICs com as configurações desejadas e inclua o grupo de rede Ethernet que foi criado na Etapa 3. Ou, você pode reutilizar o grupo criado na Etapa 2.

| ⊆ Progress ① General |     |                         | { <b>``</b>           | Step 2<br>Policy De<br>Add policy det | tails<br><sup>ails</sup> |                |               |        |
|----------------------|-----|-------------------------|-----------------------|---------------------------------------|--------------------------|----------------|---------------|--------|
| Policy Details       | •   | Enable Azure Stack H    | ost QoS 💿             |                                       |                          |                |               |        |
|                      | IQN |                         |                       |                                       |                          |                |               |        |
|                      |     |                         |                       |                                       |                          |                |               |        |
|                      |     | None                    | Pool                  | Static                                |                          |                |               |        |
|                      |     | This option ensures the | e IQN name is not ass | ociated with the policy               | 1                        |                |               |        |
|                      | vNI | C Configuration         |                       |                                       |                          |                |               |        |
|                      |     | Manual vNICs Pla        | cement                | Auto vNICs P                          | lacement                 |                |               |        |
|                      |     | For manual placement    | option you need to sp | ecify placement for ea                | ach vNIC. Learn more a   | at Help Center |               |        |
|                      | •   | Add vNIC                |                       |                                       |                          |                | Graphic vNICs | Editor |
|                      |     | 1 / 0                   |                       |                                       |                          |                |               |        |
|                      |     | Na                      | Slot ID               | Switch ID                             | PCI Link                 | PCI Order      | Failover      |        |
|                      |     | vnic0                   | MLOM                  |                                       |                          |                | Disabled      |        |
|                      | (   | vnic3                   | MLOM                  | A                                     | 0                        | 3              | Disabled      |        |

| Selected Pool IMM-MAC-P00L          |                               |
|-------------------------------------|-------------------------------|
| Placement                           |                               |
| Slot ID *                           | PCI Link                      |
| MLOM                                | <u>o</u> <u>0</u> <u>() o</u> |
|                                     |                               |
| Switch ID *                         |                               |
| <u>A</u> ~                          | <u> </u>                      |
|                                     |                               |
| PCI Order                           |                               |
|                                     |                               |
|                                     |                               |
| Consistent Device Naming (CDN)      |                               |
| Source                              |                               |
| vNIC Name ~                         | <u>o</u>                      |
|                                     |                               |
| Failover                            |                               |
|                                     |                               |
|                                     |                               |
| Ethernet Network Group Policy * 0   |                               |
| Selected Policy MGMT-VNIC-167 ③   × |                               |
| Ethernet Network Control Policy * 0 |                               |
| Selected Policy IMM-Netcontrol      |                               |

Ethernet QoS \*

| Placement                       |              |          |   |
|---------------------------------|--------------|----------|---|
| Slot ID *                       |              | PCI Link |   |
| MLOM                            |              | 0        | ) |
|                                 |              |          |   |
| Switch ID *                     |              |          |   |
| A                               | ~ 0          |          |   |
| PCI Order                       |              |          |   |
| 3                               | <b>(</b> ) 0 |          |   |
|                                 |              |          |   |
| Consistent Device Naming (CDN)  |              |          |   |
| Source                          |              |          |   |
| vNIC Name                       | × 0          |          |   |
|                                 |              |          |   |
| Failover                        |              |          |   |
| ● Enabled ③                     |              |          |   |
| Ethernet Network Group Policy * |              |          |   |
|                                 |              |          |   |

Atribua a política de Conectividade LAN a um Perfil de Serviço e implante.

### Verificar

Use esta seção para confirmar se a sua configuração funciona corretamente.

Após a implantação do perfil de domínio, você pode verificar se as VLANs estão atribuídas aos uplinks apropriados

Configuração padrão (permissão automática em todos os uplinks):

```
<#root>
LAB-IMM-B(nx-os)#
show run interface ethernet 1/15
!Command: show running-config interface Ethernet1/15
!Running configuration last done at: Wed Mar 9 20:20:55 2022
!Time: Thu Mar 10 14:28:00 2022
version 9.3(5)I42(1g) Bios:version 05.42
interface Ethernet1/15
```

description Uplink pinning border switchport mode trunk switchport trunk allowed vlan 1,101-999 no shutdown LAB-IMM-B(nx-os)# show run interface ethernet 1/16 !Command: show running-config interface Ethernet1/16 !Running configuration last done at: Wed Mar 9 20:20:55 2022 !Time: Thu Mar 10 14:28:06 2022 version 9.3(5)I42(1g) Bios:version 05.42 interface Ethernet1/16 description Uplink pinning border switchport mode trunk switchport trunk allowed vlan 1,101-999 no shutdown Após a atribuição das VLANs DMZ à porta 1/15 e das VLANs de produção à porta 1/16: <#root> LAB-IMM-B(nx-os)# show run interface ethernet 1/15 !Command: show running-config interface Ethernet1/15 !Running configuration last done at: Thu Mar 10 18:13:38 2022 !Time: Thu Mar 10 18:21:54 2022 version 9.3(5)I42(1g) Bios:version 05.42 interface Ethernet1/15 description Uplink pinning border switchport mode trunk switchport trunk allowed vlan 1,20-30 no shutdown

LAB-IMM-B(nx-os)#

show run interface ethernet 1/16

!Command: show running-config interface Ethernet1/16

!Running configuration last done at: Thu Mar 10 18:13:38 2022 !Time: Thu Mar 10 18:21:57 2022 version 9.3(5)I42(1g) Bios:version 05.42 interface Ethernet1/16 description Uplink pinning border switchport mode trunk switchport trunk allowed

vlan 1,101-999

no shutdown

### Informações Relacionadas

- Perfis de domínio em Intersight
- Políticas de Servidor na Intersight
- Políticas de domínio na Intersight
- Solução de problemas da rede IMM no domínio UCS com API Explorer e NXOS
- <u>Suporte Técnico e Documentação Cisco Systems</u>

#### Sobre esta tradução

A Cisco traduziu este documento com a ajuda de tecnologias de tradução automática e humana para oferecer conteúdo de suporte aos seus usuários no seu próprio idioma, independentemente da localização.

Observe que mesmo a melhor tradução automática não será tão precisa quanto as realizadas por um tradutor profissional.

A Cisco Systems, Inc. não se responsabiliza pela precisão destas traduções e recomenda que o documento original em inglês (link fornecido) seja sempre consultado.